## Activating Kami Extension for Students and Teachers:

Step #1. Go to the Chrome Web Store, if you don't have an icon, Type "Chrome Web store" in your Google search bar.

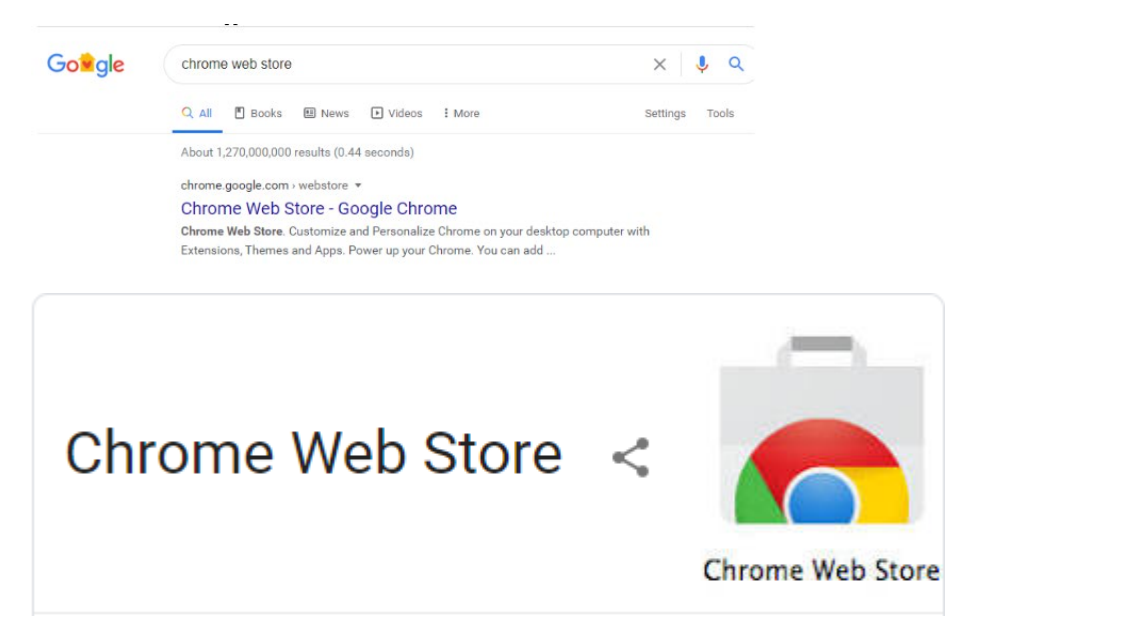

#### Once there, Type "Kami" in the search box.

| 👗 chrome we                                                            | b store | 9    | 🔅 net                                                                                                    | ifch@casdschools.org ∨ |
|------------------------------------------------------------------------|---------|------|----------------------------------------------------------------------------------------------------|------------------------|
| Q Kami<br>« Home   Reset filters<br>Extensions<br>Themes<br>Categories | X       | Kami | Kami Extension - PDF and Document Annotation<br>Offered by: kamihq.com<br>Best PDF and Document Annotation and Markup Tool. Works with Gooc<br>***** 8.491 Productivity | Add to Chrome          |

Click on "Add to Chrome" a new message pops up.

#### Choose "Add Extension"

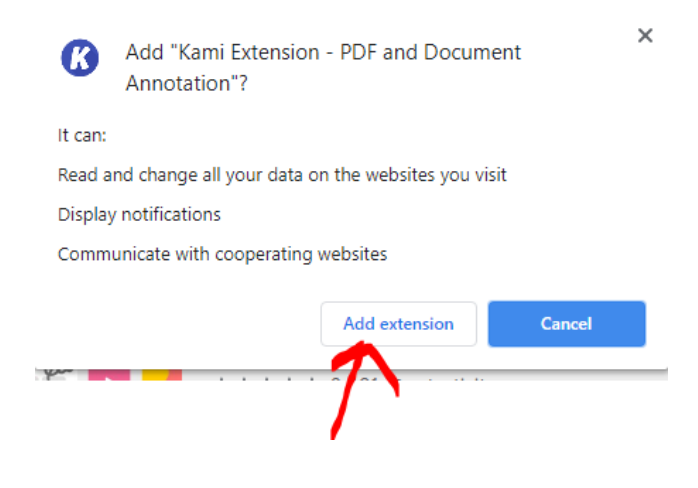

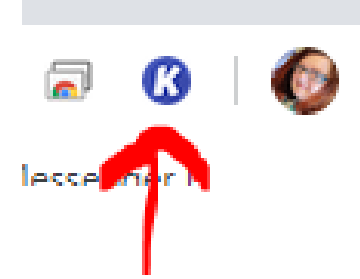

You will see the extension at the right side of your Chrome Browser.

To use Kami for the first time, you will need to answer some questions. Click on the "K" icon to get started.

|   | Kami                        |  |
|---|-----------------------------|--|
|   | Login or Sign Up            |  |
| 7 | G With Google               |  |
|   | With Email Forgot Password? |  |

#### Login with Google

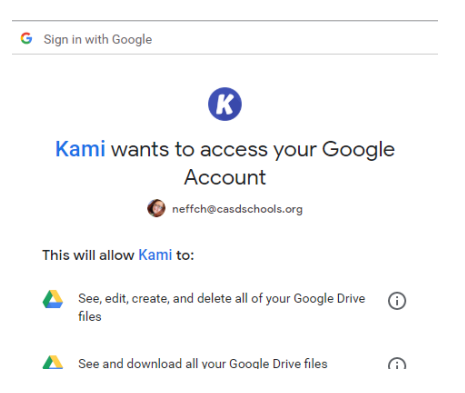

Kami Wants to access your Google Account - Scroll all the way down to the bottom and click on Allow.

| Make sure you trust Kami                                                                                                    |                                                                               |
|----------------------------------------------------------------------------------------------------|-------------------------------------------------------------------------------|
| You may be sharing sensitive info with<br>about how Kami will handle your data<br>terms of service and privacy policies<br>remove access in your Google Accour | this site or app. Learn<br>by reviewing its<br>. You can always see or<br>nt. |
| Learn about the risks                                                                                                    |                                                                               |
| Cancel                                                                                                    | Allow                                                                         |

Complete Sign up – Choose K-12 School:

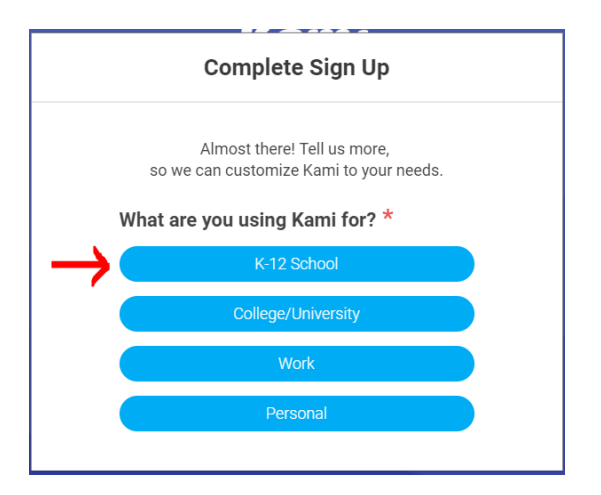

#### For Students: Choose "Student"

|             | Complete Sign Up                                                 |
|-------------|------------------------------------------------------------------|
| so we (     | Almost there! Tell us more,<br>can customize Kami to your needs. |
| I am using  | Kami for                                                         |
| <           | K-12 School                                                      |
| Pick your r | ole Teacher Other                                                |
|             |                                                                  |

### Complete Sign Up by choosing "Finish"

|    | Complete Sign Up                                                    |  |
|----|---------------------------------------------------------------------|--|
|    | Almost there! Tell us more, so we can customize Kami to your needs. |  |
| la | am using Kami for                                                   |  |
|    | K-12 School                                                         |  |
| la | am a                                                                |  |
|    | < Student                                                           |  |
|    | Finish                                                              |  |

If you are a teacher, you have a couple more steps. Choose Google Classroom and then your main school building.

| <          | K-12 School |  |
|------------|-------------|--|
| I am a     |             |  |
| <          | Teacher     |  |
| Demendiner |             |  |

**Regarding Learning Management Systems** 

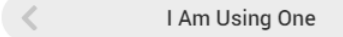

# Which Learning Management System are you primarily using? $\overset{\star}{}$

| $\rightarrow$ | Google Classroom |  |
|---------------|------------------|--|
|               | Schoology        |  |
|               | Canvas           |  |
|               | Other            |  |

|                   | Work                                                  |   |
|-------------------|-------------------------------------------------------|---|
|                   | Personal                                              |   |
| l am a            |                                                       |   |
| <                 | Teacher                                               |   |
| I am using        |                                                       |   |
| <                 | Google Classroom                                      |   |
| What is the       | name of your school?                                  |   |
| ZIP Code<br>19320 | School Name                                           |   |
|                   | Scott MS<br>Rainbow El Sch<br>East Fallowfield El Sch | A |
|                   | Kings Highway El Sch                                  |   |

Now you're all set!